## ⑥アドオンの無効化手順

- ・設定手順はバージョンにより異なります。以下のご利用のバージョンの手順をご参照ください。
  - A. Internet Explorer 6 の場合
  - B. Internet Explorer 7 の場合
  - C. Internet Explorer 8 の場合

## A. Internet Explorer 6 の場合

Internet Explorerを開き、以下の操作を行います。

 (1)メニューバー[ツール]-[アドオンの管理]①をクリックします。

| <b>a</b>                     |                   |
|------------------------------|-------------------|
| ファイル(E) 編集(E) 表示(V) お気に入り(A) | ッール① ヘルプ(日)       |
| 🔇 ēs • 🔘 · 💽 🗿 🏠 🔎           |                   |
| アドレス(D) A http:              | アドオンの管理(ム)        |
|                              | Windows Update(U) |
|                              | Windows Messenger |
|                              | インターネット オプション(0)  |
|                              |                   |

- 2. アドオンの管理ダイアログにて以下の操作を行います。
  - (1)[表示]プルダウン①より[Internet Explorer で使用されたアドオン]を選択します。
  - (2)一覧より問題を引き起こしていると思われるアドオン②を選択し、〔設定〕を〔無効〕③に変更します。
    - →2.1.アドオンの状態ダイアログ (1)へ
  - (3)選択したアドオンの[状態]が[無効]④になっていることを確認してください。
  - (4)ほかにも問題を引き起こしていると思われるアドオンがある場合、(2)~(3)の手順を繰り返します。
    - ただし、「Java Plug-in」から始まるアドオンおよび「SunのJavaコンソール」は電子入札で使用しているため、無効にしなし 無効にすべきアドオンがわからない場合は「Java Plug-in」から始まるアドオン以外をすべて無効にしてください。

| (5)上記手続きが完了したら[OK]ボタン(5)をクリックします。 |  |
|-----------------------------------|--|
| アドオンの管理                           |  |
|                                   |  |

| Adobe PDF Reader Link Helper       Alobe Systems, Incorpor       無効       ブラウザ ヘルパー オブ       AcroIEHelper.dl         GetPCInfo Control       確認されていません) Hitac       有効       ActiveX コントロール       GETPCI*1.0CX         HtmlDlgSafeHelper Class       Microsoft Corporation       有効       ActiveX コントロール       Microsoft Original         IETag Factory       Microsoft Corporation       有効       ActiveX コントロール       IETAG.DLL         Java Plug-in 1.3.1_06       (確認されていません) Java       有効       ActiveX コントロール       npjava131_06.dl         Java Plug-in 1.3.1_06       (確認されていません) Java       有効       ActiveX コントロール       npjava131_06.dl         Microsoft Visio Document       Microsoft Corporation       有効       ActiveX コントロール       npjava131_06.dl         Microsoft Visio Document       Microsoft Corporation       有効       ActiveX コントロール       npjava131_06.dl         MUWebControl Class       Microsoft Corporation       有効       ActiveX コントロール       vVIEWERDLL                                                                           | 1    | 77/11.          | 4 種類             | 狀態 (          | 举行元                       | 2前 (2)                       |
|----------------------------------------------------------------------------------------------------|------|-----------------|------------------|---------------|---------------------------|------------------------------|
| GetPCInfo Control       (確認されていません) Hitac       有効       ActiveX コントロール       GETPCI*1.0CX         HtmlDlgSafeHelper Class       Microsoft Corporation       有効       ActiveX コントロール       GETPCI*1.0CX         JETag Factory       Microsoft Corporation       有効       ActiveX コントロール       IETAG.DLL         Java Plug-in 1.3.1_06       (確認されていません) Java       有効       ActiveX コントロール       npjava131_06.dl         Java Plug-in 1.3.1_06       (確認されていません) Java       有効       ActiveX コントロール       npjava131_06.dl         Java Plug-in 1.3.1_06       (確認されていません) Java       有効       ActiveX コントロール       npjava131_06.dl         Java Plug-in 1.3.1_06       (確認されていません) Java       有効       ActiveX コントロール       npjava131_06.dl         Java Plug-in 1.3.1_06       (確認されていません) Java       有効       ActiveX コントロール       npjava131_06.dl         Microsoft Visio Document       Microsoft Corporation       有効       ActiveX コントロール       vVIEWERDLL         MUWebControl Class       Microsoft Corporation       有効       ActiveX コントロール       muweb.dll | 01   | AcroIE Helper d | ゴニウザ ヘルパー オブ     | 170mm<br>毎日かわ | Alobe Sustems Incorpor    | Adobe PDE Reader Link Helper |
| Idetrivention         Generation         有効         ActiveX コントロール         Generation           HtmlDlgSafeHelper Class         Microsoft Corporation         有効         ActiveX コントロール         mshtmled.dll           JETag Factory         Microsoft Corporation         有効         ActiveX コントロール         IETAG.DLL           Java Plug-in 1.3.1_06         確認されていません) Java         有効         ActiveX コントロール         npjava131_06.dl           Java Plug-in 1.3.1_06         確認されていません) Java         有効         ActiveX コントロール         npjava131_06.dl           Java Plug-in 1.3.1_06         確認されていません) Java         有効         ActiveX コントロール         npjava131_06.dl           Java Plug-in 1.3.1_06         確認されていません) Java         有効         ActiveX コントロール         npjava131_06.dl           Microsoft Visio Document         Microsoft Corporation         有効         ActiveX コントロール         vVIEWER.DLL           MUWebControl Class         Microsoft Corporation         有効         ActiveX コントロール         muweb.dll                                  | 7    | ACTUE Helper.u  | クラブラブ ハルハー オブニ   | 無効            | Allobe Systems, Incorport | CatDOTate Cantual            |
| Html/goateneiper class Microsoft Corporation 有効 Activeスコントロール msntmied.dll<br>IETag Factory Microsoft Corporation 有効 Activeスコントロール IETAG.DLL<br>Java Plug-in 1.3.1_06 確認されていません)Java 有効 Activeスコントロール npjava131_06.dl<br>Java Plug-in 1.3.1_06 確認されていません)Java 有効 Activeスコントロール npjava131_06.dl<br>Microsoft Visio Document Microsoft Corporation 有効 Activeスコントロール VVIEWER.DLL<br>MUWebControl Class Microsoft Corporation 有効 Activeスコントロール muweb.dll                                                                                                    |      | GETPOI 1.00A    |                  | 1月20月         |                           |                              |
| JE Tag Factory Microsoft Corporation 有効 Activeスコントロール IETAGULL<br>Java Plug-in 1.3.1_06 (確認されていません) Java 有効 Activeスコントロール npjava131_06.dl<br>Java Plug-in 1.3.1_06 (確認されていません) Java 有効 Activeスコントロール npjava131_06.dl<br>Microsoft Visio Document Microsoft Corporation 有効 Activeスコントロール VVIEWERDLL<br>MUWebControl Class Microsoft Corporation 有効 Activeスコントロール muweb.dll                                                                                                    |      | msntmled.dll    |                  | 有初            | Microsoft Corporation     | HtmiDigSafeHeiper Class      |
| Java Plug-in 1.3.1_06 (確認されていません) Java 有効 Activeスコントロール npjava131_06.dl<br> Java Plug-in 1.3.1_06 (確認されていません) Java 有効 Activeスコントロール npjava131_06.dl<br> Microsoft Visio Document Microsoft Corporation 有効 Activeスコントロール VVIEWER.DLL<br> MUWebControl Class Microsoft Corporation 有効 Activeスコントロール muweb.dll                                                                                                    | 202  | IETAG.DLL       | ActiveX J2ND N   | 何卯            | Microsoft Corporation     | IE lag Factory               |
| Java Plug-in 1.3.1_06 (確認されていません) Java 有効 ActiveXコントロール npjava131_06.dl<br> Microsoft Visio Document Microsoft Corporation 有効 ActiveXコントロール VVIEWER.DLL<br> MUWebControl Class Microsoft Corporation 有効 ActiveXコントロール muweb.dll                                                                                                    | dl 👘 | npjava131_06.d  | ActiveX コントロール   | 有効            | (確認されていません) Java          | Java Plug-in 1.3.1_06        |
| ] Microsoft Visio Document Microsoft Corporation 有効 ActiveXコントロール VVIEWER.DLL<br>] MUWebControl Class Microsoft Corporation 有効 ActiveXコントロール muweb.dll                                                                                                    | Щ. — | npjava131_06.d  | ActiveX コントロール   | 有効            | (確認されていません) Java          | Java Plug-in 1.3.1_06        |
| MUWebControl Class Microsoft Corporation 有効 ActiveXコントロール muweb.dll                                                                                                    |      | VVIEWERDLL      | ActiveX コントロール   | 有効            | Microsoft Corporation     | Microsoft Visio Document     |
|                                                                                                    | 143  | muweb.dll       | ActiveX コントロール   | 有効            | Microsoft Corporation     | MUWebControl Class           |
| ISearchAssistantOC Microsoft Corporation 右社 ActiveXコントロール、ehdocvardII                                                                                                    | -    | shdooyaadii     | ActiveX TVRD 41. | 右袖            | Microsoft Corporation     | SearchAccietantOC            |
| )一覧表示からアドオンを選択し、次の操作を実行します:<br>定 更新                                                                                                    |      |                 |                  | 更新            | り操作を実行します:                | )一覧表示からアドオンを選択し、次の<br>定      |

2. 1. アドオンの状態ダイアログにて以下の操作を行います。 (1)[OK]ボタン①をクリックします。

| →2.   | アドオンの管理ダイアログ (3)へ                                                          |
|-------|----------------------------------------------------------------------------|
| アドオンの | )状態                                                                        |
| i)    | このアドオンを無効にすることを選択しました。<br>変更を有効にするには、Internet Explorer を再起動する必要がある場合もあります。 |

3. InternetExplorerを終了します。他に開いているInternetExplorerがあれば全て終了してください。

以上で設定は終了です。

## B. Internet Explorer 7 の場合

1. Internet Explorerを開き、以下の操作を行います。 (1)メニューバー〔ツール〕ー〔アドオンの管理〕-〔アドオンを有効または無効にする〕①をクリックします。

|                                                                        | 10(0) | U.                 |
|------------------------------------------------------------------------|-------|--------------------|
| 閲覧の履歴の削除(D)<br>接続の問題を診断(C)                                             |       |                    |
| ポップアップ ブロック(P)<br>フィッシング詐欺検出機能(H)                                      | •     | 1                  |
| アドオンの管理(A)                                                             | ×.    | アドオンを有効または無効にする(E) |
| オフライン作業(W)<br>Windows Update(U)<br>全画面表示(F)<br>メニュー バー(M)<br>ツール バー(T) | F11   | 追加のアドオンを検索(M)      |
| Sunの Java コンソール                                                        |       |                    |
| インターネット オプション(0)                                                       |       |                    |

- 2. アドオンの管理ダイアログにて以下の操作を行います。
  - (1) [表示] プルダウン①より[Internet Explorer で使用されたアドオン]を選択します。 (2)一覧より問題を引き起こしていると思われるアドオン②を選択し、〔設定〕を〔無効〕③に変更します。 →2.1.アドオンの管理ダイアログ (1)へ
  - (3)選択したアドオンの〔状態〕が〔無効〕④になっていることを確認してください。
  - (4) ほかにも問題を引き起こしていると思われるアドオンがある場合、(2)~(3)の手順を繰り返します。 ただし、「Java Plug-in」から始まるアドオンおよび「SunのJavaコンソール」は電子入札で使用しているため、無効にしなし 無効にすべきアドオンがわからない場合は「Java Plug-in」から始まるアドオン および「SunのJavaコンソール」以外をすべて無効にしてください。
  - (5)上記手続きが完了したら[OK]ボタン⑤をクリックします。

| 歌いの Internet Explorer C1更用の         |                            |    |               |
|-------------------------------------|----------------------------|----|---------------|
| ्र<br>े CBrowserHelperObiect Obiect | (確認されていません) Dell Inc.      | 無効 | 4) 催焼 ゴラウザへ   |
| ) Java Plug-in 1.6.0_03             | Sun Microsystems, Inc.     | 有効 | ActiveX 그>    |
| Java Plug-in 1.6.0_03               | Sun Microsystems, Inc.     | 有効 | ActiveX =>    |
| Shockwave Flash Object              | Adobe Systems Incorporated | 有効 | ActiveX ⊐ > ■ |
| a) SnagIt                           | TechSmith Corporation      | 有効 | ツールバー         |
| 🗟 SnagIt Toolbar Loader             | TechSmith Corporation      | 有効 | ブラウザ へ        |
| SSVHelper Class                     | Sun Microsystems, Inc.     | 有効 | ブラウザ へ        |
| Sun の Java コンソール                    | Sun Microsystems, Inc.     | 有効 | ブラウザ拡張        |
| 3 XML DOM Document                  | Microsoft Corporation      | 有効 | ActiveX => -  |
| 12                                  | m                          |    | Þ             |
| 设定                                  | ActiveX の削除                |    |               |

2.1.アドオンの管理ダイアログにて以下の操作を行います。 (1)[OK]ボタン①をクリックします。 →2. アドオンの管理ダイアログ (3)へ

| アドオンの管理                  |                          | x          |
|--------------------------|--------------------------|------------|
| 変更を有効にするには、Internet Expl | orer を再実行する必要のある可能性があります | <b>đ</b> . |
|                          | ОК                       |            |

- InternetExplorerを終了します。他に開いているInternetExplorerがあれば全て終了してください。
- 以上で設定は終了です。

## C. Internet Explorer 8 の場合

1. Internet Explorerを開き、以下の操作を行います。 (1)メニューバー[ツール]ー[アドオンの管理]①をクリックします。 (下図の左右どちらからでも結構です。)

| 🌈 空白のページ - Windows Internet Exp                                                                                                    | olorer                                                                                                    |                         |
|----------------------------------------------------------------------------------------------------|----------------------------------------------------------------------------------------------------|-------------------------|
| Southers                                                                                                    | 🖌 😽 🗙 👂 Google                                                                                                    | P -                     |
| ファイル(F)         編集(E)         表示(V)         お気に入り(A)           閲覧の履歴の削除(D)         Ctrl+Shift+Del           InPrivate ブラウズ型         Ctrl+Shift+P           最終閲覧セッションを再度開く(S) | ヘルプ(L)<br>へルプ(L)<br>へんプ(L)<br>へんプ(L)<br>し、<br>し、<br>し、<br><br>」<br><br>」<br><br>」<br><br>」<br><br>」<br><br>」<br><br>」<br><br>」<br><br>」<br><br>」<br><br>」<br><br>」<br><br>」<br><br>」<br><br>」<br><br>」<br><br>」<br><br>」<br><br>」<br><br>」<br><br>」<br><br>」<br><br>」<br><br>」<br><br>」<br><br>」<br>」<br><br>」<br>」<br>」<br>」<br>」<br>」<br>」<br>」<br>」<br>」<br>」<br>」<br>」 | <b>@</b> ≁ <sup>»</sup> |
| InPrivate フィルター Ctrl+Shift+F<br>InPrivate フィルター設定(S)                                                                                                    | ボッブアップ ブロック(P)     ()     マドオンの管理(A)                                                                                                    | × -                     |
| ポップアップ ブロック(P)<br>SmartScreen フィルター継貨(T)<br>アドオンの管理(A)                                                                                                    | <ul> <li>         マンプレインド業 №      </li> <li>         互換表示 №      </li> <li>         互換表示設定 (B)     </li> </ul>                                                                                                    |                         |
| 立 浜表示 ①<br>五 焼表 示 設定 (B)<br>このフィードの購読(F)<br>コ ー に 「 一 一 一 一 一 一 一 一 一 一 一 一 一 一 一 一 一 一                                                                                      |                                                                                                    |                         |
| ソイート採業性)<br>Windows Update(山)                                                                                                    | ◆ 開発者ツール( <u>D</u> ) F12                                                                                                    |                         |
| 開発者ツール(L) F12<br>Windows Messenger<br>Display ieHTTPHeaders<br>接続の問題の診断                                                                                                    | おすすめサイト( <u>G</u> )<br>Windows Messenger<br>Display ieHTTPHeaders<br>接続の問題の診断                                                                                                    |                         |
| インターネット オプション(型)                                                                                                    | ⑦ インターネット オブション(Q)                                                                                                    |                         |

- 2. アドオンの管理ダイアログにて以下の操作を行います。

  - (1)[表示]プルダウン①より[すべてのアドオン]を選択します。 (2)一覧より問題を引き起こしていると思われるアドオン②を選択し、[無効にする]ボタン③をクリックします。 (3)選択したアドオンの[状態]が[無効]④になっていることを確認してください。

  - (4) ほかにも問題を引き起こしていると思われるアドオンがある場合、(2)~(3)の手順を繰り返します。 ただし、「Java Plug-in」から始まるアドオンおよび「SunのJavaコンソール」は電子入札で使用しているため、無効にしなし
    - 無効にすべきアドオンがわからない場合は「Java Plug-in」から始まるアドオン
  - および「SunのJavaコンソール」以外をすべて無効にしてください。

|                                                                                                    |                                                                                                    |                                                                                                    |                                                    |                                                                                                |                                                              | <b>e</b>              |
|----------------------------------------------------------------------------------------------------|----------------------------------------------------------------------------------------------------|----------------------------------------------------------------------------------------------------|----------------------------------------------------|------------------------------------------------------------------------------------------------|--------------------------------------------------------------|-----------------------|
| internet Explorer アドオンの表                                                                                                    | 示と管理                                                                                                    |                                                                                                    |                                                    |                                                                                                |                                                              |                       |
|                                                                                                    |                                                                                                    |                                                                                                    |                                                    |                                                                                                |                                                              |                       |
| アドオンの種類                                                                                                    | 名前                                                                                                    | 発行元                                                                                                    | 状態                                                 | ファイル日付                                                                                         | バージョン                                                        | 読み込み。                 |
| ・<br>ツール バーと拡張機能(T)                                                                                                    | (確認されていません) (株)日立                                                                                                    | 情報システムズ ―――                                                                                                    |                                                    |                                                                                                |                                                              |                       |
|                                                                                                    | GetPCInfo Control                                                                                                    | (確認されていません) …                                                                                                    | 有効                                                 | 2009/08/27 15:11                                                                               | 1.1.0.7                                                      |                       |
| 7 快赤ノロハイター(3)                                                                                                    | Adobe Systems, Incorporated                                                                                                    |                                                                                                    |                                                    |                                                                                                |                                                              |                       |
| リアクセラレータ(A)                                                                                                    | Adobe PDF Link Helper                                                                                                    | Adobe Systems, Inco                                                                                                    | 有効                                                 | 2010/09/22 18:04                                                                               | 9.4.0.195                                                    | 0.01 秒                |
| InPrivate フィルター(I)                                                                                                    | Microsoft Corporation ———                                                                                                    |                                                                                                    |                                                    |                                                                                                |                                                              |                       |
|                                                                                                    | リサーチ(R)                                                                                                    | Microsoft Corporation                                                                                                    | 有効                                                 | 2009/03/06 4:04                                                                                | 12.0.6423.0                                                  | 0                     |
| ต                                                                                                    | _SharePoint Export Database.                                                                                                    | Microsoft Corporation                                                                                                    | 有効                                                 | 2009/03/06 4:23                                                                                | 12.0.642                                                     | <b>U</b>              |
| <u> </u>                                                                                                    | Windows Media Player                                                                                                    | Microsoft Corporation                                                                                                    | 有効                                                 | 2010/09/01 13:29                                                                               | 12.0.760                                                     |                       |
| 标:                                                                                                    |                                                                                                    |                                                                                                    |                                                    |                                                                                                |                                                              |                       |
| べてのアドオン 👻                                                                                                    |                                                                                                    | III                                                                                                    |                                                    |                                                                                                |                                                              | - F                   |
| /indows Media Player                                                                                                    |                                                                                                    |                                                                                                    |                                                    |                                                                                                |                                                              |                       |
| icrosoft Corporation                                                                                                    |                                                                                                    |                                                                                                    |                                                    |                                                                                                |                                                              |                       |
| (_≈t= \/ 12.0.7600.166F                                                                                                    | 57                                                                                                    | 缅烟,                                                                                                    | ActiveX -                                          |                                                                                                |                                                              |                       |
| 、 ション. 12.0.7000.1000<br>リァイル日付:                                                                                                    |                                                                                                    | 既定の検索プロバー                                                                                                    | イダーでこの                                             | コノーロール<br>)アドオンを検索(C)                                                                          |                                                              |                       |
| 羊細情報(R)                                                                                                    |                                                                                                    |                                                                                                    |                                                    |                                                                                                |                                                              |                       |
|                                                                                                    |                                                                                                    |                                                                                                    |                                                    |                                                                                                |                                                              | (                     |
|                                                                                                    |                                                                                                    |                                                                                                    |                                                    |                                                                                                |                                                              |                       |
|                                                                                                    |                                                                                                    |                                                                                                    |                                                    |                                                                                                | 無来                                                           | 防にする(B)               |
| 追加のツール バーと拡張機能を検索(                                                                                                    | (F)                                                                                                    |                                                                                                    |                                                    |                                                                                                |                                                              |                       |
|                                                                                                    |                                                                                                    |                                                                                                    |                                                    |                                                                                                | ſ                                                            | 閉じる(L)                |
| /ール バーと拡張機能の詳細(N)                                                                                                    |                                                                                                    |                                                                                                    |                                                    |                                                                                                |                                                              | 閉じる(L)                |
| /ール バーと拡張機能の詳細(N)<br>■アクビフレータ(A)                                                                                                    | リサーチ(R)                                                                                                    | Microsoft                                                                                                    | 有効                                                 | 2009/03/06 4:04                                                                                | 12.0.6423.0                                                  | 閉じる(L)                |
| ール バーと拡張機能の詳細(N)<br>アツビフレータ(A)<br>(I)                                                                                                    | リサーチ(R)<br>SharePoint F                                                                                                    | Microsoft Corporation                                                                                                    | 有効                                                 | 2009/03/06 4:04                                                                                | 12.0.6423.0<br>12.0.642                                      | 閉じる(L)                |
| ール バーと拡張機能の詳細(N)<br>アクビフレータ(A)                                                                                                    | リサーデ(R)<br>SharePoint F<br>Windows Media Player                                                                                     | Microsoft                                                                                                    | 有効<br>有効<br>無効                                     | 2009/03/06 4:04<br>2009/03/06 4:23<br>2010/09/01 13:29                                         | 12.0.6423.0<br>12.0.642<br>12.0.760                          | 閉じる(L)                |
| ール バーと拡張機能の詳細(N)<br>アツビフレータ(A)                                                                                                    | リサーチ(R)<br>SharePoint F<br>Windows Media Player<br>Sun Microsystems Inc                                                             | Microsoft Corporation<br>Microsoft Corporation                                                                                                    | 有効<br><u>有効</u><br>無効                              | 2009/03/06 4:04<br>2009/03/06 4:23<br>2010/09/01 13:29                                         | 12.0.6423.0<br>12.0.642<br>12.0.760                          | 閉じる(L)                |
| ノール バーと拡張機能の詳細(N)<br>M アツビフレータ(A)                                                                                                    | リサーチ(R)<br>SharePoint F<br>Windows Media Player<br>Sun Microsystems, Inc.                                                           | Microsoft Corporation<br>Microsoft Corporation<br>Microsoft Corporation                                                                               | 有効<br>有効<br>無効                                     | 2009/03/06 4:04<br>2009/03/06 4:23<br>2010/09/01 13:29<br>2010/10/06 15:14                     | 12.0.6423.0<br>12.0.642<br>12.0.760                          | 閉じる(L)                |
| ール バーと拡張機能の詳細(N)                                                                                                    | リサーチ(R)<br>SharePoint F<br>Windows Media Player<br>Sun Microsystems, Inc.<br>Java(tm) Plug-In 2 SSV Hel<br>Java(tm) Plug-In 6 0, 17 | Microsoft Corporation<br>Microsoft Corporation<br>Microsoft Corporation<br>Sun Microsystems, Inc.                                                     | 有効<br><u>有効</u><br>無効<br>有効                        | 2009/03/06 4:04<br>2009/03/06 4:23<br>2010/09/01 13:29<br>2010/10/06 15:14<br>2010/10/06 15:14 | 12.0.6423.0<br>12.0.642<br>12.0.760<br>6.0.170.4<br>1.6.0.17 | 閉じる(L)<br>0.53 秒      |
| <ul> <li>ノーレバーと拡張機能の詳細(N)</li> <li>ノッビフレータ(A)</li> <li>・・・・・・・・・・・・・・・・・・・・・・・・・・・・・・・・・・・・</li></ul>                                                                                                    | リサーチ(R)<br>SharePoint F<br>Windows Media Player<br>Sun Microsystems, Inc.<br>Java(tm) Plug-In 2 SSV Hel<br>Java Plug-in 1.6.0_17    | Microsoft Corporation<br>Microsoft Corporation<br>Microsoft Corporation<br>Sun Microsystems, Inc.<br>Sun Microsystems, Inc.                           | 有効<br><u>有効</u><br>希効<br>有効                        | 2009/03/06 4:04<br>2009/03/06 4:23<br>2010/09/01 13:29<br>2010/10/06 15:14<br>2010/10/06 15:14 | 12.0.6423.0<br>12.0.642<br>12.0.760<br>6.0.170.4<br>1.6.0.17 | 閉じる(L)<br>0.53 秒      |
| <ul> <li>ノーレバーと拡張機能の詳細(N)</li> <li>アッピフレータ(A)</li> <li>マオルター(I)</li> <li>示:</li> <li>ペてのアドオン</li> <li>Jindows Media Player</li> </ul>                                                                                                    | リサーチ(R)<br>SharePoint F<br>Windows Media Player<br>Sun Microsystems, Inc.<br>Java(tm) Plug-In 2 SSV Hel<br>Java Plug-in 1.6.0_17    | Microsoft Corporation<br>Microsoft Corporation<br>Microsoft Corporation<br>Sun Microsystems, Inc.<br>Sun Microsystems, Inc.                           | 有効<br>有効<br>有効                                     | 2009/03/06 4:04<br>2009/03/06 4:23<br>2010/09/01 13:29<br>2010/10/06 15:14<br>2010/10/06 15:14 | 12.0.6423.0<br>12.0.642<br>12.0.760<br>6.0.170.4<br>1.6.0.17 | 閉じる(L)<br>0.53 秒      |
| <ul> <li>ノーレバーと拡張機能の詳細(N)</li> <li>メッセンレータ(A)</li> <li>State フィルター(I)</li> <li>State フィルター(I)</li> <li>Mate フィルター(I)</li> <li>Mate フィルター(I)</li> <li>Mate フィルター(I)</li> <li>State フィルター(I)</li> </ul>                                                  | リサーチ(R)<br>SharePoint F<br>Windows Media Player<br>Sun Microsystems, Inc.<br>Java(tm) Plug-In 2 SSV Hel<br>Java Plug-in 1.6.0_17    | Microsoft Corporation<br>Microsoft Corporation<br>Microsoft Corporation<br>Sun Microsystems, Inc.<br>Sun Microsystems, Inc.                           | 有効<br>重効<br>無効<br>有効<br>有効                         | 2009/03/06 4:04<br>2009/03/06 4:23<br>2010/09/01 13:29<br>2010/10/06 15:14<br>2010/10/06 15:14 | 12.0.6423.0<br>12.0.642<br>12.0.760<br>6.0.170.4<br>1.6.0.17 | 閉じる(L)<br>0.53 秒<br>・ |
| ソールノーと拡張機能の詳細(N)<br>ロックビフレータ(A)<br>inste フィルター(I)<br>表示:<br>べてのアドオン<br>Vindows Media Player<br>icrosoft Corporation                                                                                                    | リサーチ(R)<br>SharePoint F<br>Sun Microsystems, Inc.<br>Java(tm) Plug-In 2 SSV Hel<br>Java Plug-in 1.6.0_17                            | Microsoft Corporation<br>Microsoft Corporation<br>Microsoft Corporation<br>Sun Microsystems, Inc.<br>Sun Microsystems, Inc.                           | 有効<br>重効<br>無効<br>有効<br>有効                         | 2009/03/06 4:04<br>2009/03/06 4:23<br>2010/09/01 13:29<br>2010/10/06 15:14<br>2010/10/06 15:14 | 12.0.6423.0<br>12.0.642<br>12.0.760<br>6.0.170.4<br>1.6.0.17 | 閉じる(L)<br>0.53 秒      |
| yールノーと拡張機能の詳細(N)<br>アクビフレータ(A)<br>inte フィルター(I)<br>読:<br>べてのアドオン ▼<br>/indows Media Player<br>icrosoft Corporation<br>ージョン: 12.0.7600.1666<br>マイルター                                                                                                    | リサーチ(R)<br>SharePoint F<br>Sun Microsystems, Inc.<br>Java(tm) Plug-In 2 SSV Hel<br>Java Plug-in 1.6.0_17                            | Microsoft Corporation<br>Microsoft Corporation<br>Microsoft Corporation<br>Sun Microsystems, Inc.<br>Sun Microsystems, Inc.<br>m<br>電気:<br>四方の始まっていた。 | 有効<br><u>有効</u><br>有効<br>有効<br>ActiveX =           | 2009/03/06 4:04<br>2009/03/06 4:23<br>2010/09/01 13:29<br>2010/10/06 15:14<br>2010/10/06 15:14 | 12.0.6423.0<br>12.0.642<br>12.0.760<br>6.0.170.4<br>1.6.0.17 | 開じる(L)<br>0.53 秒      |
| <ul> <li>ノーレバーと拡張機能の詳細(N)</li> <li>アクビフレータ(A)</li> <li>Inste フィルター(I)</li> <li>読:</li> <li>べてのアドオン</li> <li>/indows Media Player</li> <li>icrosoft Corporation</li> <li>ージョン:</li> <li>12.0.7600.1666</li> <li>アイル日付:</li> <li>20.7600.1676</li> </ul> | リサーチ(R)<br>SharePoint F<br>Sun Microsystems, Inc.<br>Java(tm) Plug-In 2 SSV Hel<br>Java Plug-in 1.6.0_17<br>∢                       | Microsoft Corporation<br>Microsoft Corporation<br>Sun Microsystems, Inc.<br>Sun Microsystems, Inc.<br>m<br>電類:<br>既定の検索プロバー                           | 有効<br><u>有効</u><br>有効<br>有効<br>ActiveX =<br>イダーでこの | 2009/03/06 4:04<br>2009/03/06 4:23<br>2010/09/01 13:29<br>2010/10/06 15:14<br>2010/10/06 15:14 | 12.0.6423.0<br>12.0.642<br>12.0.760<br>6.0.170.4<br>1.6.0.17 | 開じる(L)<br>0.53 秒      |
| <ul> <li>アクビフレータ(A)</li> <li>アクビフレータ(A)</li> <li>Inste フィルター(I)</li> <li>ボてのアドオン</li> <li>/indows Media Player</li> <li>icrosoft Corporation</li> <li>ージョン: 12.0.7600.1666</li> <li>アイル日付:<br/>細情報(R)</li> </ul>                                       | リサーチ(R)<br>SharePoint F<br>Sun Microsystems, Inc.<br>Java(tm) Plug-In 2 SSV Hel<br>Java Plug-in 1.6.0_17<br>∢                       | Microsoft Corporation<br>Microsoft Corporation<br>Sun Microsystems, Inc.<br>Sun Microsystems, Inc.<br>m<br>電類:<br>既定の検索プロバー                           | 有効<br><u>有効</u><br>有効<br>有効<br>ActiveX =<br>イダーでこの | 2009/03/06 4:04<br>2009/03/06 4:23<br>2010/09/01 13:29<br>2010/10/06 15:14<br>2010/10/06 15:14 | 12.0.6423.0<br>12.0.642<br>12.0.760<br>6.0.170.4<br>1.6.0.17 | 開じる(L)<br>0.53 秒      |

|                                           |   | 効にする(E) |
|-------------------------------------------|---|---------|
| 追加のツール バーと拡張機能を検索(F)<br>ツール バーと拡張機能の詳細(N) | 5 | 閉じる(L)  |

3. InternetExplorerを終了します。他に開いているInternetExplorerがあれば全て終了してください。

以上で設定は終了です。